## printen bij de OBA:

Kom je printen vanaf...

## $\checkmark$

## ... je eigen apparaat?

Maak verbinding met internet, kies voor: - wifi via 'publicroam' -je eigen data(abonnement) 4G/5G

Maak een foto van deze QR-code of ga naar: <u>oba.nl/wifiprinten</u>

Log in met je OBA-lidnummer of met het EAP-nummer van de tegoedbon die je bij de betaalautomaat hebt gekocht.

> Kies voor: 'WebPrint', dan 'Selecteer bestanden'

... de computer?

Log in met je OBA-lidnummer en wachtwoord of het EAP-nummer van de tegoedbon die je bij de betaalautomaat hebt gehaald.

Let wel op: er moet genoeg geld op de pas/tegoedbon staan om de computer te kunnen gebruiken. Betaal bij de betaalautomaat.

Kies bij Printer voor KONICAMINOLTA ZWART-WIT voor zwart-witprintjes of KONICA-MINOLTA KLEUR voor kleurenprintjes. Klik op 'Afdrukken'.

Druk op 'Afdruktaak' accepteren.

Loop naar de printer.

 Log in met je OBA-lidnummer en wachtwoord.

• Log in door je OBA-pas tegen de passcanner te houden.

• Log in met het EAP-nummer

van de tegoedbon die je bij de betaalautomaat hebt gehaald. Kies 'Afdrukafgifte', vink de documenten aan die je wilt printen en klik op 'Print' rechtsonder in de hoek.

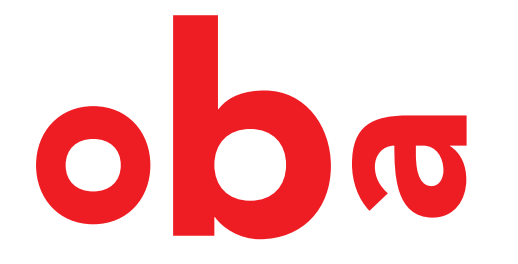

Je document is geprint, vergeet niet om het mee te nemen! Log uit met de Exit-knop rechtsboven in je scherm.

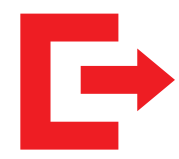